# **C922 PRO STREAM WEBCAM**

# Setup Guide

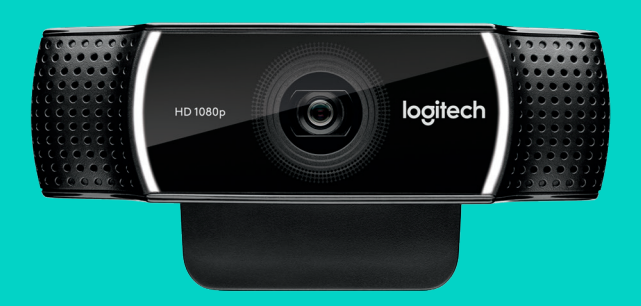

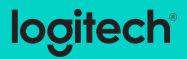

#### ВЕБ-КАМЕРА C922 PRO STREAM ДЛЯ ВИДЕОТРАНСЛЯЦИЙ НА ПРОФЕССИОНАЛЬНОМ УРОВНЕ

Веб-камера Logitech<sup>\*</sup> C922 Pro Stream создана для тех, кто часто работает с потоковым видео, и благодаря специальным возможностям поможет вам раскрыть свой талант всему миру. Она поддерживает потоковую передачу видео в форматах Full HD 1080р со скоростью 30 кадров в секунду или 720р со скоростью 60 кадров в секунду, а кроме того, позволяет настраивать и менять фон по усмотрению владельца.

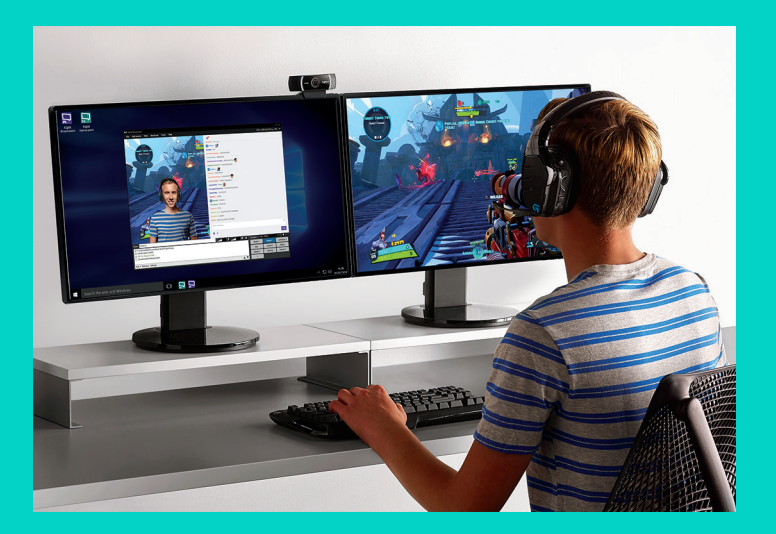

#### КОМПЛЕКТ ПОСТАВКИ

- Веб-камера C922 Pro Stream
- Документация пользователя
- Штатив\*
- Лицензия XSplit сроком действия 3 месяца\*

\* Штатив и лицензия XSplit сроком действия 3 месяца включены не во все комплекты.

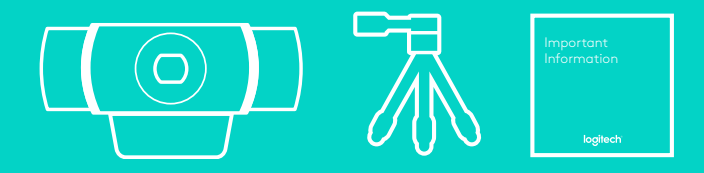

#### КОМПОНЕНТЫ ВЕБ-КАМЕРЫ

- 1. Объектив Full HD со стеклянной линзой и функцией автофокусировки
- 2. Два микрофона
- 3. Индикатор активности
- 4. Подвижный зажим-подставка
- 5. Гнездо для установки на штатив

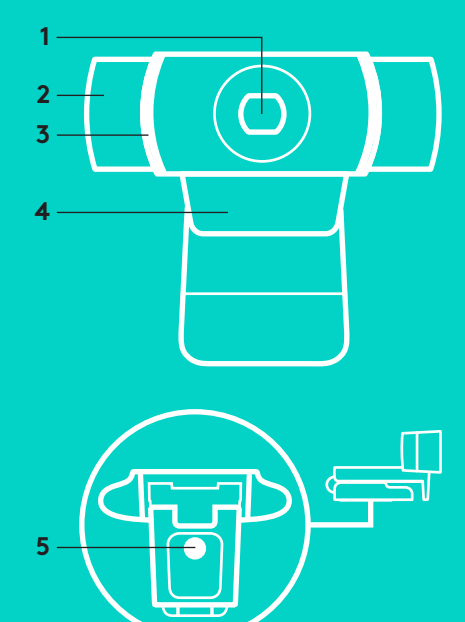

#### БЫСТРАЯ УСТАНОВКА И НАСТРОЙКА

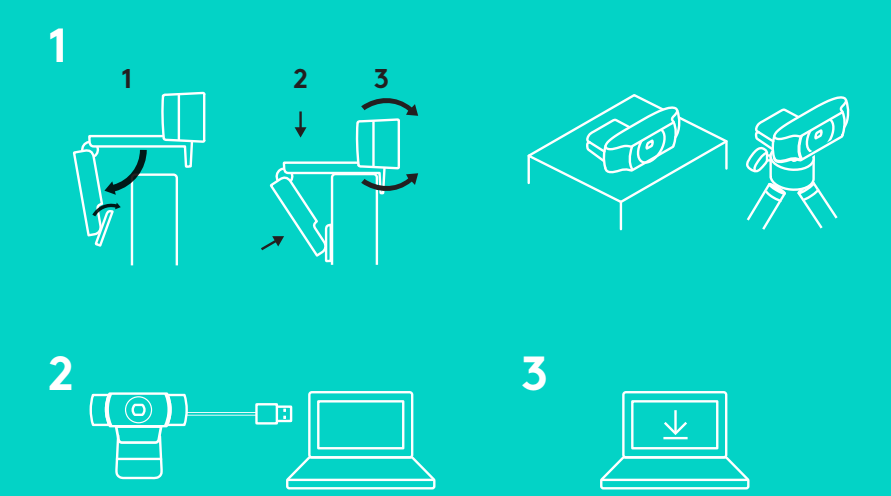

Использовать веб-камеру C922 Pro Stream очень просто. Подключите ее к компьютеру с помощью USB-кабеля и запустите установленное приложение:

- XSplit или OBS для онлайн-трансляции;
- программу Камера Майкрософт (Windows) или QuickTime Player (Mac) для фото- или видеосъемки;
- Skype, Facetime<sup>®</sup> для Мас или Google Hangouts<sup>™</sup> для видеовызовов.

Обновить параметры веб-камеры, в частности настройки экспозиции и фокусировки, можно на странице www.logitech.com/support/c922.

Загрузив приложение ChromaCam от Personify для камеры С922, вы сможете применять технологию замены фона во время трансляции. Приложение можно найти на странице www.logitech.com/support/c922.

## ТРАНСЛЯЦИЯ С ВЕБ-КАМЕРЫ С922 ПРИ ПОМОЩИ ПРИЛОЖЕНИЯ XSPLIT BROADCASTER

Описанные ниже шаги помогут начать трансляцию с веб-камеры Logitech C922.

- **1.** Запустите программу XSplit Broadcaster.
- Откройте меню Add > Webcam...> Logitech C922 Pro Stream Webcam (Добавить > Be6-камера...> Be6-камера Logitech C922 Pro Stream).
- Можно воспользоваться настройками, рекомендуемыми Logitech, или отрегулировать параметры вручную на свое усмотрение.

Дополнительные сведения можно найти в документации к приложению XSplit на странице http://xsplit.com.

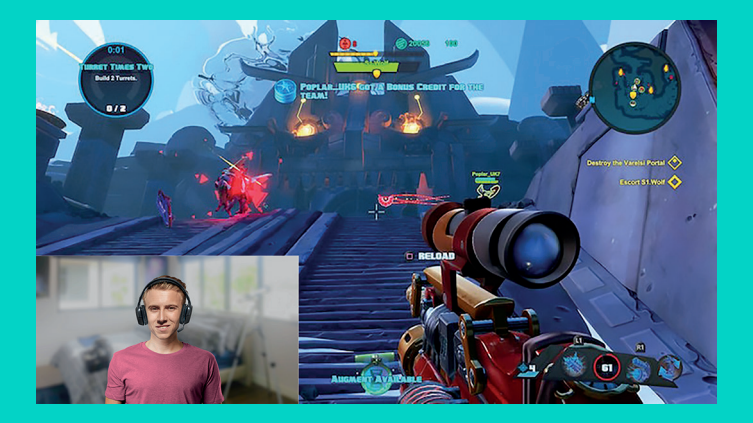

# ТРАНСЛЯЦИЯ С ПРИМЕНЕНИЕМ ПОЛЬЗОВАТЕЛЬСКОГО ФОНА В ПРИЛОЖЕНИИ XSPLIT BROADCASTER

Описанные ниже шаги помогут начать трансляцию с веб-камеры Logitech C922 с применением пользовательского фона.

- Установите приложение ChromaCam от Personify для C922. Его можно скачать на странице www.logitech.com/support.
- 2. Запустите программу XSplit Broadcaster.
- Откройте меню Add > Webcam...> ChromaCam by Personify for C922 (Добавить > Be6камера...> ChromaCam от Personify для C922). Приложение ChromaCam запустится автоматически.
- **4.** Выберите нужный фон или добавьте в базу ChromaCam свой собственный.

Дополнительные сведения можно найти в документации к приложению XSplit на странице http://xsplit.com.

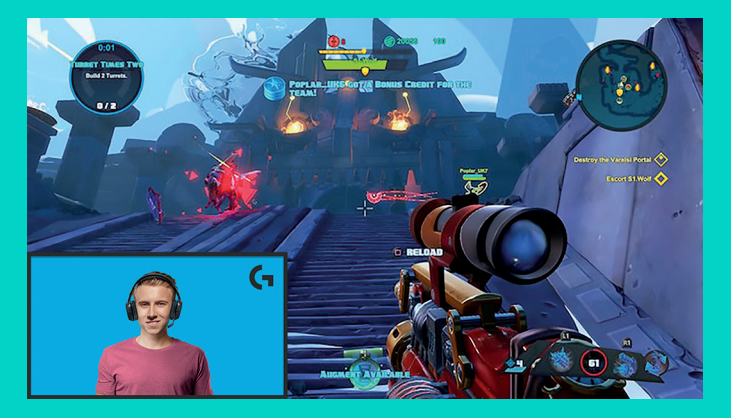

# ТРАНСЛЯЦИЯ БЕЗ ФОНОВОГО ИЗОБРАЖЕНИЯ В ПРИЛОЖЕНИИ XSPLIT BROADCASTER

Описанные ниже шаги помогут начать трансляцию с веб-камеры Logitech C922 без использования фонового изображения.

- Установите приложение ChromaCam от Personify для C922. Его можно скачать на странице www. logitech.com/support.
- Запустите программу XSplit Broadcaster.
- Откройте меню Add > Webcam...> ChromaCam by Personify for C922 (Добавить > Be6-камера...> ChromaCam от Personify для C922). Приложение ChromaCam запустится автоматически.
- Выберите в ChromaCam стандартный виртуальный фон (зеленый экран).
- В приложении XSplit Broadcaster щелкните правой кнопкой мыши картинку веб-камеры и перейдите в меню настроек (пункт Camera Settings).
- Откройте вкладку Color (Цвет).
- Установите флажок ChromaKey и убедитесь, что выбран зеленый цвет, который нейтрализует виртуальный зеленый экран.

Дополнительные сведения можно найти в документации к приложению XSplit на странице http://xsplit.com.

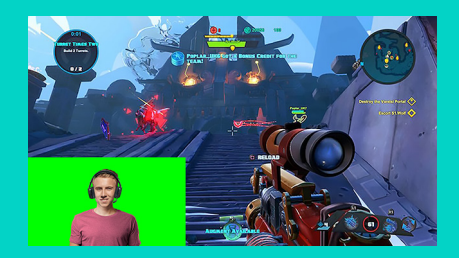

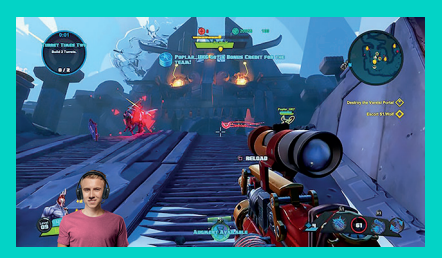

## СОВЕТЫ И ПОДСКАЗКИ

Следуйте рекомендациям ниже, чтобы повысить качество транслируемого видео.

- Не надевайте одежду зеленого цвета, если планируете использовать виртуальный зеленый экран.
- Позаботьтесь о хорошем освещении, чтобы выглядеть на видео как можно лучше.

Следующие рекомендации помогут обеспечить стабильную потоковую передачу видео в качестве 720р со скоростью 60 кадров в секунду.

- Источник света должен располагаться за веб-камерой
- Используйте основной, или «ключевой» источник света, чтобы выделить лицо.
- Дополнительно установите более слабый источник «выравнивающего» света, чтобы смягчить тени.
- Следите, чтобы у вас за спиной не располагались источники света.
- Чтобы обеспечить реалистичную цветопередачу, используйте для освещения солнечный свет или яркие лампы холодного света.
- Отдавайте предпочтение источникам света с регулируемой яркостью.